## WELCOME TO ADOBESIGNATURE

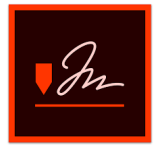

Fill & Sign is designed to be a quick and easy method for a user to upload a document, fill in any needed content, and then optionally apply their signature.

Text is entered through a direct "click and type" interface that does away with the need to place elaborate fields.

Link to training videos: https://helpx.adobe.com/sign/how-to/use-fill-and-sign.html

## TABLE OF CONTENTS

01 Sign Via Email Link

## **SIGN VIA EMAIL LINK**

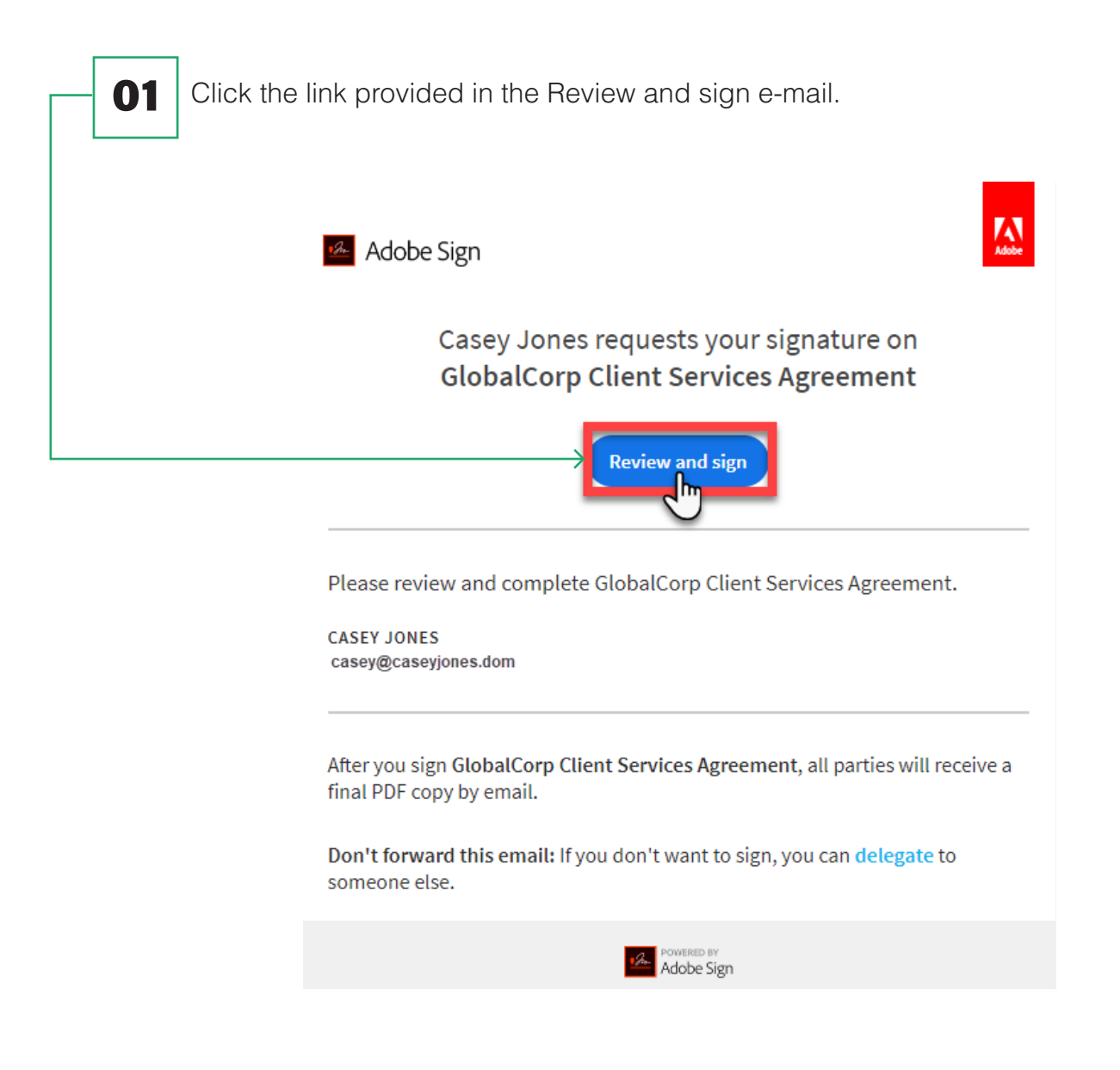

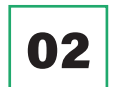

Click in the fields and enter any requested information.

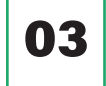

Click in the signature field. A pop-up window appears.

**04** Enter your name in the Name section at the top of the pop-up window. Review the generated signature or click the "Draw" icon and draw your signature with your mouse.

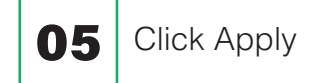

| Options ~ | Type Draw Image Mol                   | C bile Required 2                                                                        |
|-----------|---------------------------------------|------------------------------------------------------------------------------------------|
|           | Second Casilie Pherry                 | ipany to the te<br>t of any obliga<br>sonable attorn<br>nforcement of<br>fically warrant |
|           | , , , , , , , , , , , , , , , , , , , | dit to Propert<br>Inection with<br>Clear                                                 |
|           |                                       | Close Apply                                                                              |
|           | Client                                | Co-Signer                                                                                |
| Next      | *Click here to sign                   |                                                                                          |
|           | Signature                             | Signature                                                                                |
|           | Name                                  | Name                                                                                     |
|           | *Enter your job title                 |                                                                                          |
|           | Title                                 | Title                                                                                    |
|           | May 31, 2019                          |                                                                                          |
|           | Date                                  | Date                                                                                     |

06

Click the "Click to Sign" button.